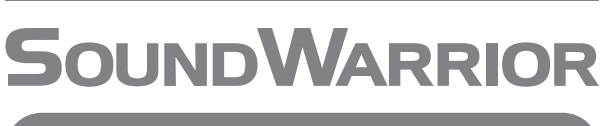

USB-DAC 内蔵プリメインアンプ

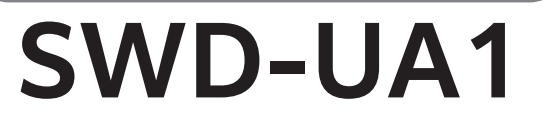

# 取扱説明書

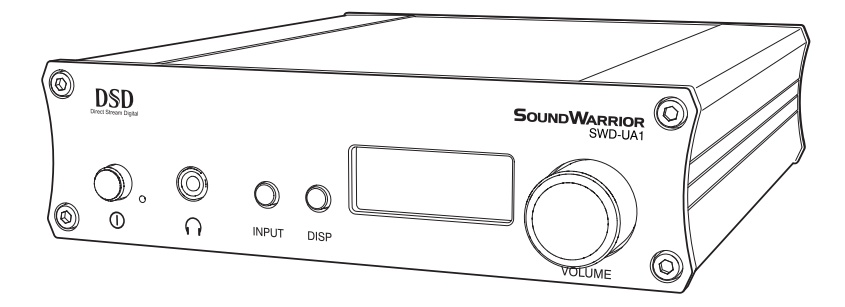

| 目次・   | ••• | • | • | • | • | • | • | • | • | • | • | • | • | • | • | • | • | • | • | • | • | • | 2  |
|-------|-----|---|---|---|---|---|---|---|---|---|---|---|---|---|---|---|---|---|---|---|---|---|----|
| ご使用の  | 前に  |   | • | • | • | • | • |   | • | • | • | • | • | • | • | • | • | • | • | • | • | • | 6  |
| 各部の名言 | 前   | • | • | • | • | • | • |   | • | • | • | • | • | • | • | • | • | • | • | • | • | • | 8  |
| 接続のし  | かた  |   | • | • | • | • | • |   | • | • | • | • | • | • | • | • | • | • | • | • | • | • | 10 |
| 基本操作  | •   | • | • | • | • | • | • |   | • | • | • | • | • | • | • | • | • | • | • | • | • | • | 14 |
| 再生のし  | かた  |   | • | • | • | • | • |   | • | • | • | • | • | • | • | • | • | • | • | • | • | • | 16 |
| デイスプ  | レイ  |   | • | • | • | • | • |   | • | • | • | • | • | • | • | • | • | • | • | • | • | • | 26 |
| お困りの  | 時は  |   | • | • | • | • | • |   | • | • | • | • | • | • | • |   | • | • | • | • | • | • | 30 |

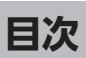

| <b>安全上のご注意</b> · · · · · · · · · · · · · · · · · · · |
|------------------------------------------------------|
| ご使用の前に                                               |
| ご使用の前に ・・・・・・・・・・・・・・・・・・・・・・・・ 6                    |
| 付属品 ・・・・・・・・・・・・・・・・・・・・・・・・・・・・ 6                   |
| ゴム足を取り付ける ・・・・・・・・・・・・・・・・・・・・・ 6                    |
| 設置する ・・・・・・・・・・・・・・・・・・・・・・・・ 6                      |
| お手入れのしかた ・・・・・・・・・・・・・・・・・・・・ 6                      |
| 特長 ・・・・・・・・・・・・・・・・・・・・・・・・・・・ 6                     |
| 接続例 ・・・・・・・・・・・・・・・・・・・・・・・ 7                        |
| 冬如の夕前                                                |
|                                                      |
|                                                      |
| 。<br>後面パネル・・・・・・・・・・・・・・・・・・・・・・・・・・・・・・・・・・・・       |
|                                                      |
| リモコンの電池交換 ・・・・・・・・・・・・・・・・・・・・・9                     |
|                                                      |
| 接続のしかた                                               |
|                                                      |
|                                                      |
| アクティブスピーカーの接続 ・・・・・・・・・・・・・・・11                      |
| ヘッドホンの接続 ・・・・・・・・・・・・・・・・・・・・・・・・・・・・11              |
| パソコンの接続 ・・・・・・・・・・・・・・・・・・・・・・・・・・12                 |
| オーディオ機器の接続(Opt) ・・・・・・・・・・・・・・12                     |
| オーディオ機器の接続(Coax)・・・・・・・・・・・・・12                      |
| AC アダプターの接続                                          |
| リモコンの操作 ・・・・・・・・・・・・・・・・・・・・・13                      |
| 基本操作                                                 |

| 電源を入れる ・・ | · | · | • | • | · | • | · | · | · | · | · | · | · | · | • | · | • | · | · | · | • | · | 14 |
|-----------|---|---|---|---|---|---|---|---|---|---|---|---|---|---|---|---|---|---|---|---|---|---|----|
| 入力ソースを選ぶ  | • | · | · | · | · | • | · | · | • | • | · | • | • | • | • | • | • | • | · | • | · | • | 14 |
| 音量を調節する ・ | · | • | • | • | • | • | • | • | • | • | • | • | • | • | • | • | • | • | • | • | • | • | 15 |
| 電源を切る ・・・ | • | • | • | • | • | • | • | • | • | • | • | • | • | • | • | • | • | • | • | • | • | • | 15 |

# 再生のしかた

| <b>Mac で再生</b> ・・・・・・・・・・・・・・・・・・・・・・・・・・・・・・・・・・16      |
|----------------------------------------------------------|
| Mac と接続する ・・・・・・・・・・・・・・・・・・・・・・・・・・・・・・・・・・・・           |
| サウンドデバイスを設定をする ・・・・・・・・・16                               |
| サンプリング周波数を設定する ・・・・・・・・・17                               |
| 再生する ・・・・・・・・・・・・・・・・・・・・・17                             |
| <b>Windows で再生</b> · · · · · · · · · · · · · · · · · · · |
| ハイレゾ PCM や DSD の再生に必要なもの ・・・・・・18                        |
| 専用ドライバーのインストール ・・・・・・・・・19                               |
| Windows と接続する ・・・・・・・・・・・・・・・20                          |
| デバイスのセットアップ ・・・・・・・・・・・・20                               |
| 本機との接続を確認する ・・・・・・・・・・・・21                               |
| 再生する ・・・・・・・・・・・・・・・・・・・・・21                             |
| 専用ドライバーをインストールせずに聴く ・・・・・・22                             |
| バッファサイズを調節する ・・・・・・・・・・・23                               |
| <b>オーディオ機器で再生(OPTICAL)</b> · · · · · · · · · · · · 24    |
| オーディオ機 と接続する ・・・・・・・・・・・・24                              |
| 再生する ・・・・・・・・・・・・・・・・・・・・・24                             |
| 入力音声信号について ・・・・・・・・・・・・・24                               |
| <b>オーディオ機器で再生(COAXIAL)</b> · · · · · · · · · · · 25      |
| オーディオ機 と接続する ・・・・・・・・・・・・25                              |
| 再生する ・・・・・・・・・・・・・・・・・・・・・25                             |
| Emph 表示について ・・・・・・・・・・・・・・・25                            |

## デイスプレイ

|     | ディスプレ  | イ  | •  |   |    | •  | • | • | • | · | • |   | • | • | • | • | • | • | • | • | · | • | • | • |   | 26 |
|-----|--------|----|----|---|----|----|---|---|---|---|---|---|---|---|---|---|---|---|---|---|---|---|---|---|---|----|
| -   | 表示切換 · | •  | •  |   | •  | ·  | · | · | • | • | • | · | · | · | · | · | • | · | • | • | • | · | • | • | · | 26 |
| 1   | 設定モード  | •  | •  |   | •  | ·  | · | · | • | • | • | · | · | · | · | · | • | · | • | • | • | · | • | • | · | 27 |
|     | ディスプレ  | 10 | D表 | 示 | ({ | 列) |   | · | • | • | • | · | · | · | · | · | • | · | • | • | • | · | • | • | · | 28 |
|     |        |    |    |   |    |    |   |   |   |   |   |   |   |   |   |   |   |   |   |   |   |   |   |   |   |    |
| お困り | の時は    | •  | •  | • | •  | •  | • | • |   | • | • | • | • |   | • | • | • | • |   | • | • | • |   |   | • | 30 |
| i   | 商標につい  | τ  | •  | • | •  | •  | • | • |   | • | • | • | • |   | • | • | • | • |   | • | • | • | • |   | • | 30 |
|     | 主な仕様   | •  | •  | • | •  | •  | • | • |   | • | • | • | • |   | • | • | • | • |   | • | • | • | • |   | • | 31 |

## **SOUNDWARRIOR**

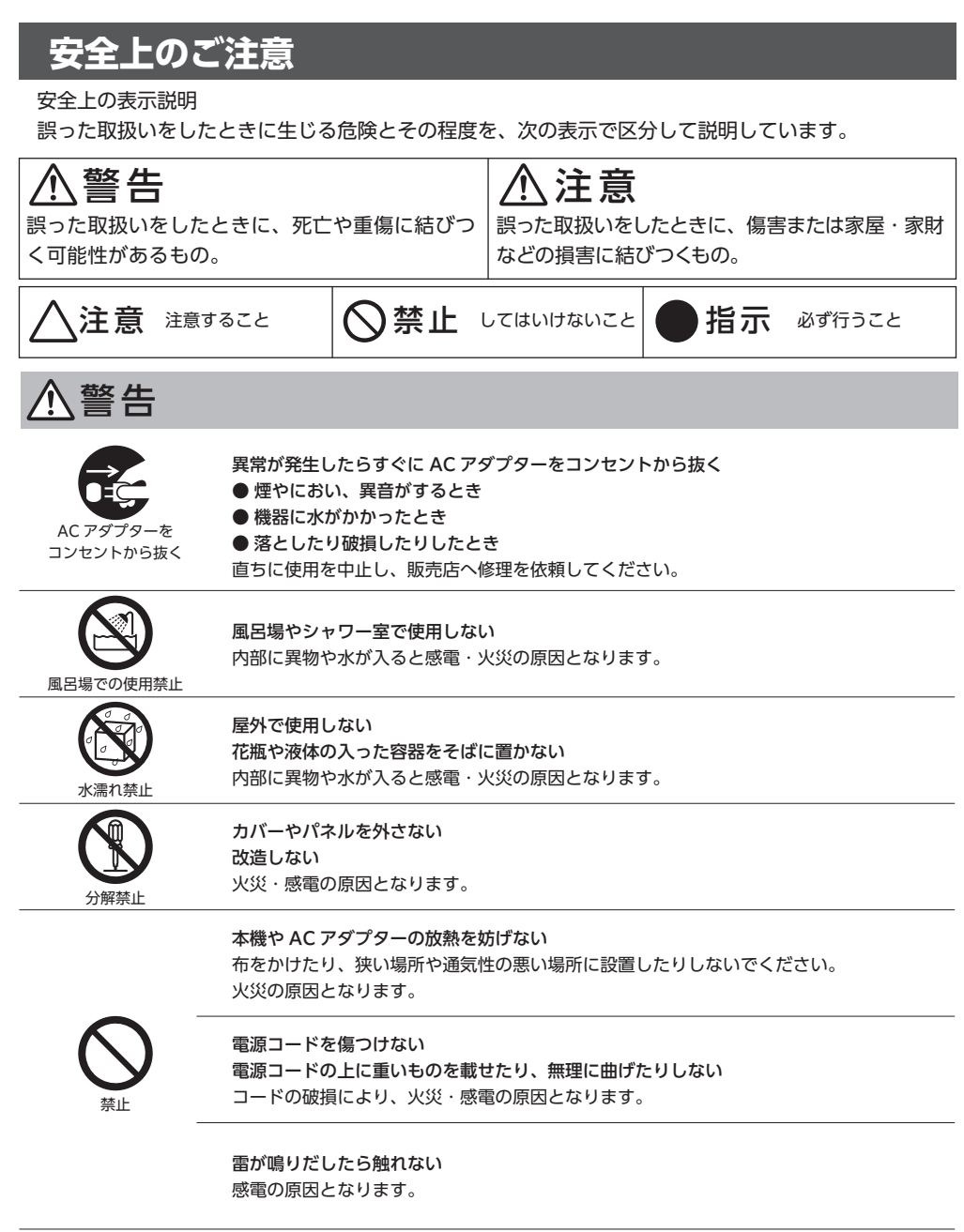

長時間、大音量で聴かない 聴覚障害の原因となります。

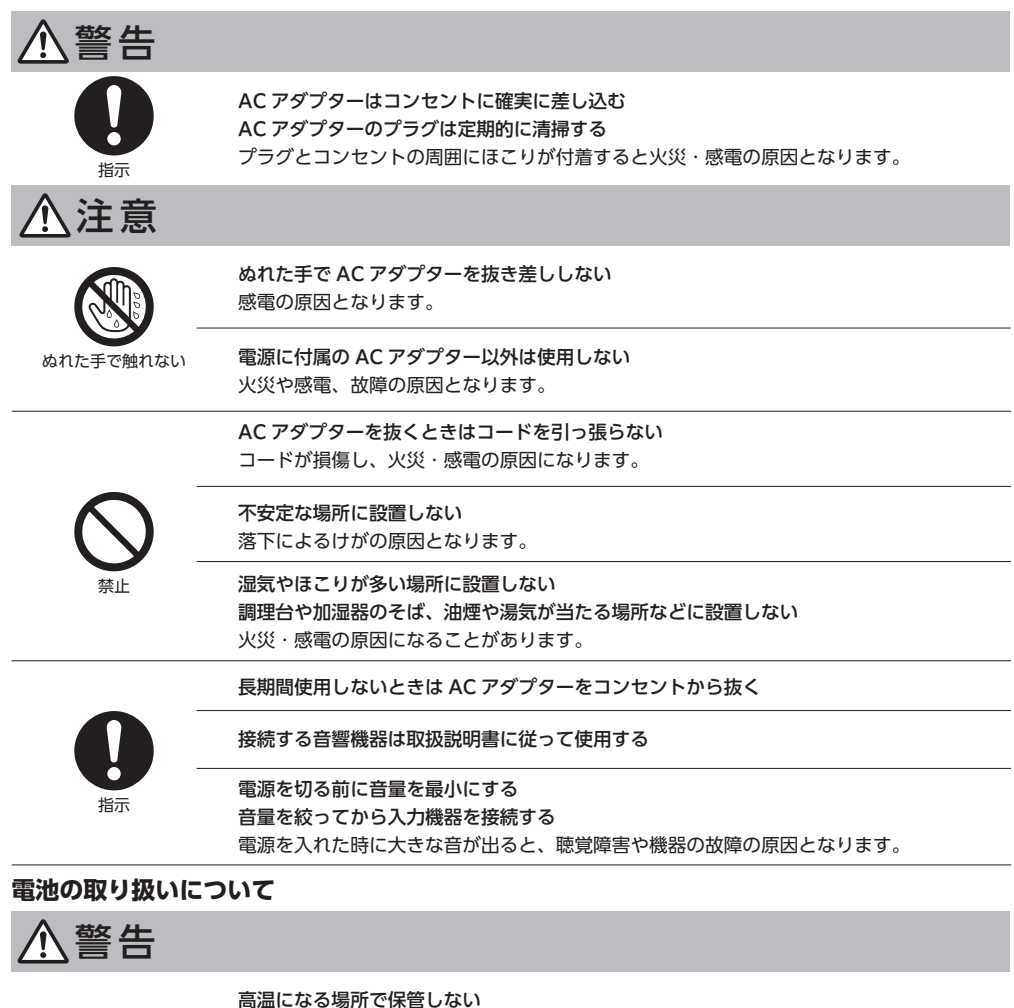

高温になる場所で休留しない 破裂や液漏れ、発火により、火災やけがの原因になります。

金属製の小物類と一緒に携帯または保管しない ショートして液漏れや破裂、発熱などの原因となります。

指定以外の電池は使用しない 破裂や液漏れにより、火災やけがの原因になります。

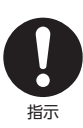

**電池は極性表示に注意して正しく入れる** 間違えると電池の破裂や液漏れにより、火災やけがの原因になります。

**長期間使用しないときは電池を取り出す** 液漏れにより、火災やけがの原因になります。

# ご使用の前に

お買い上げいただきありがとうございます。本機をご使用になる前に、この取扱説明書をお読みください。 またお読みになったあとは、この「取扱説明書」と「保証書」は大切に保管してください。

# 1 付属品

本製品の同梱の付属品をご確認ください。

- AC アダプター 1個 リモコン 1個 ゴム足 4個
- 取扱説明書(本書) 1 冊
   保証書
   1 枚

ご使用なられる再生機器と本機との接続コードは、別途ご用意ください。

# 2 ゴム足を取り付ける

付属のゴム足を本体の底面に貼りつけてください。

# 3 設置する

横向きに設置します。

ラジオやテレビの音声に雑音が入ったり、画像が乱れたりする場合は、ラジオ、テレビ、 チューナー、室内アンテナなどから本機を離して設置してください。

## 4 お手入れのしかた

水でぬらし固く絞った柔らかい布でふいてください。シンナーやベンジン、アルコールなどは 使用しないでください。

# 特長

本機は USB-DAC、ヘッドホンアンプ、パワーアンプの機能を凝縮したコンパクトなプリメインアンプ です。USB、同軸デジタル、光デジタルの3系統のデジタル入力を備え、ヘッドホンまたはスピーカー で手軽に高音質をお楽しみ頂けます。スピーカーはパッシブスピーカーでもアクティブスピーカーでもお 使い頂けます。

同軸デジタル及び光デジタル入力は最高 192kHz、USB 入力は最高 384kHz のサンプリングレートに 対応します。また、USB 入力は最高 11.2896MHz の DSD 音源の再生も可能です。

表示器には視認性の良い有機 EL ディスプレイを採用。設定により輝度の変更も可能です。表示方法は ①入力ソース表示優先、②入力サンプリング周波数表示優先、③音量表示優先の3種類を用意しました。 お好みによって見やすい表示を選択できます。 接続例

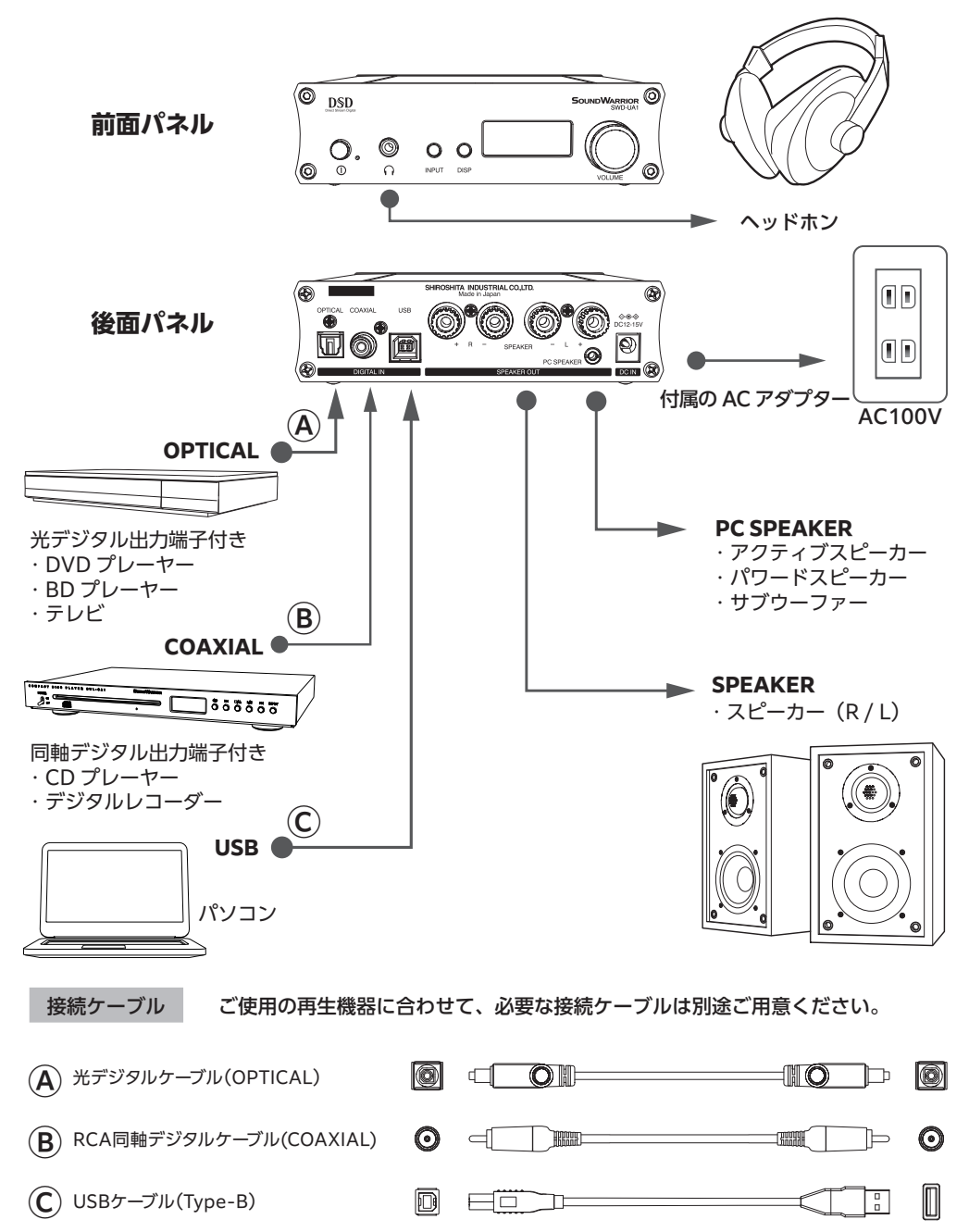

## **SoundWarrior**

# 各部の名前

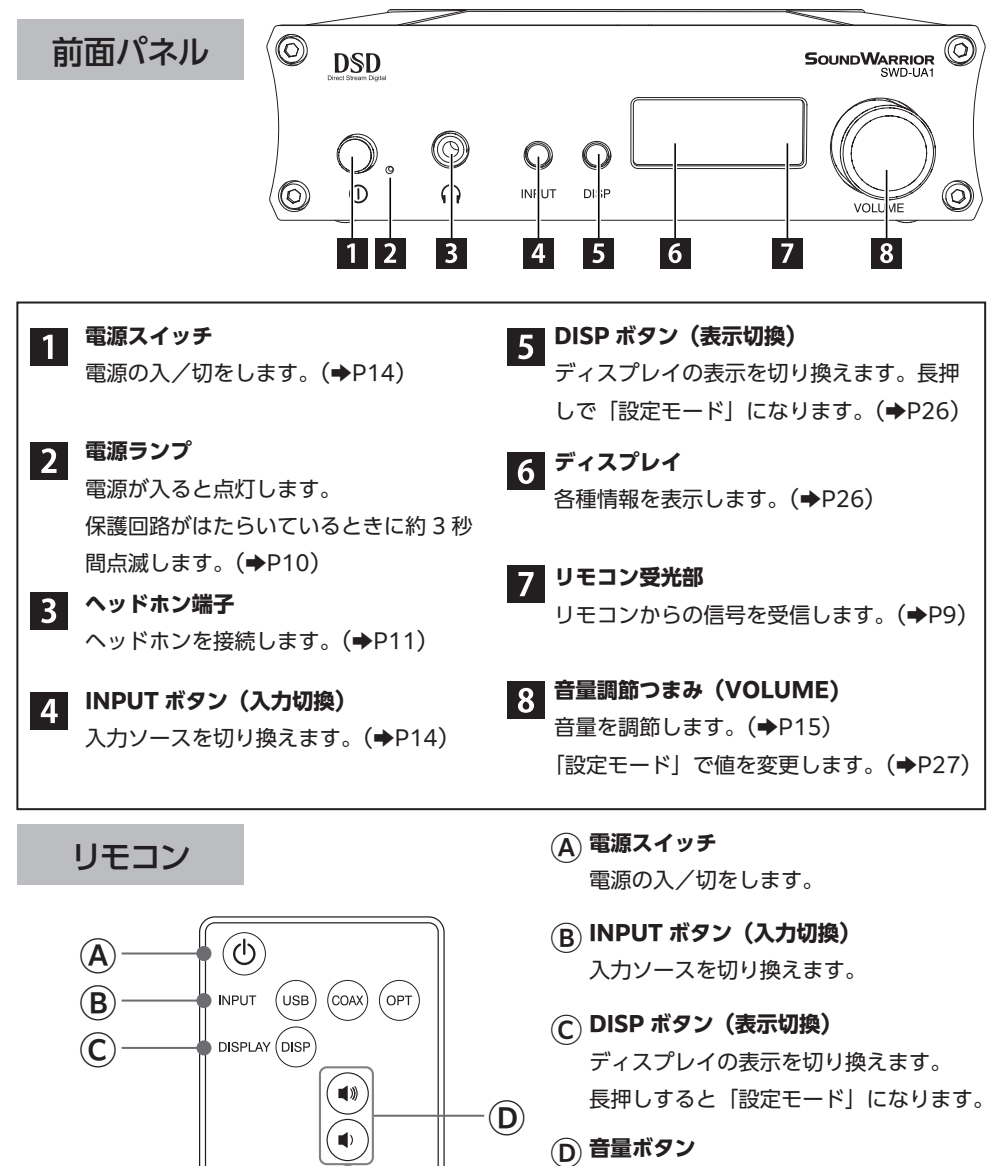

**(E)** 

音量を調節します。 「設定モード」で値を変更します。

E ミュートボタン
 音声を消音(ミュート)または解除します。

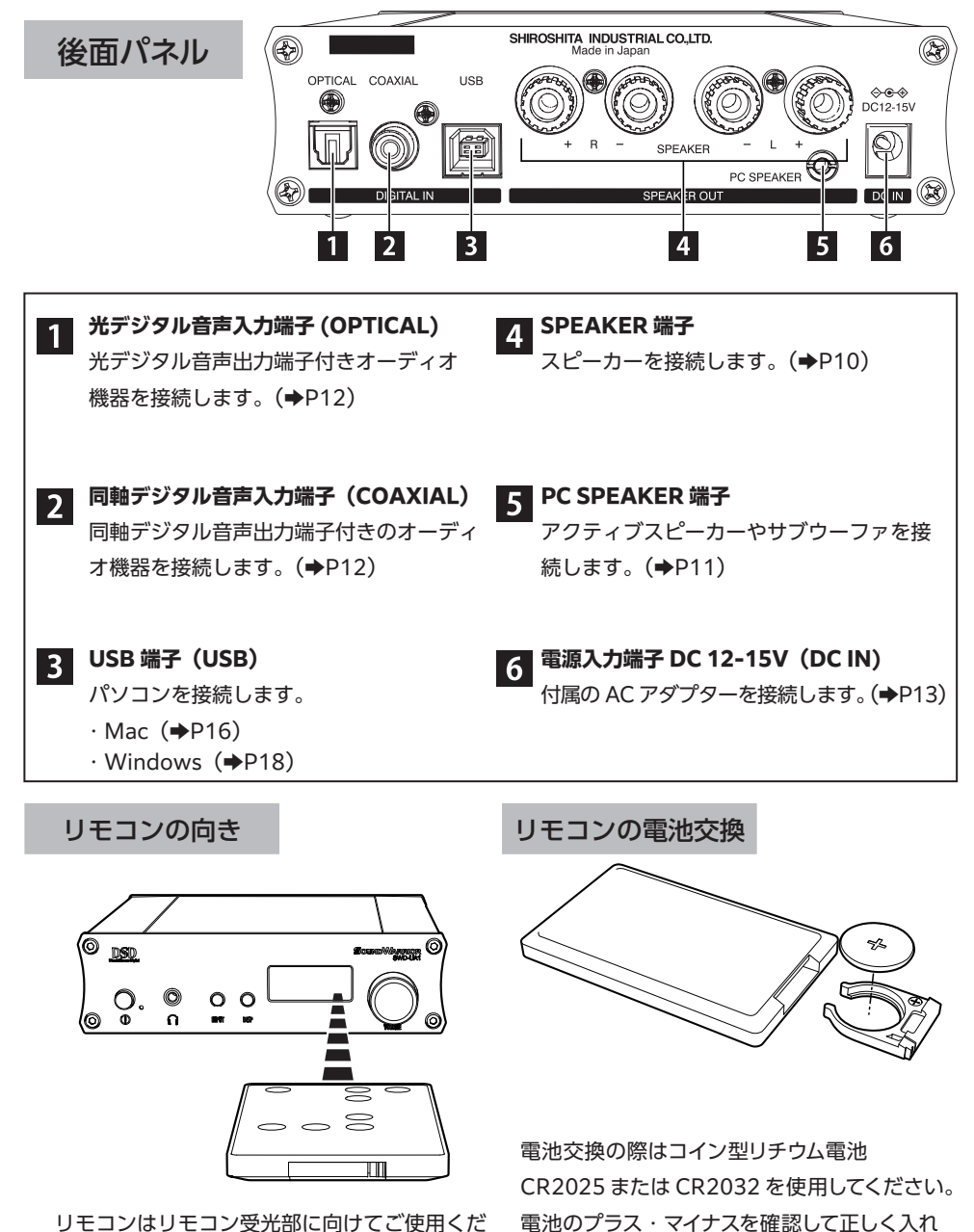

てください。

リモコンはリモコン受光部に向けてご使用くだ さい。

# 接続のしかた

# スピーカーの接続

## スピーカーはインピーダンス 4Ω~8Ωのものをご使用ください。 スピーカーケーブルはバナナプラグまたは Y 型端子が便利です。

## 接続する前に

① 本機の電源を切ってください。

②ヘッドホンを接続している場合は、抜いてください。

スピーカーケーブルで「SPEAKER 端子」と接続します。ご使用になるスピーカーの左チャンネル (L) と右チャンネル (R) を確認し、同じ極性を接続してください。 スピーカーケーブルは別途ご用意ください。

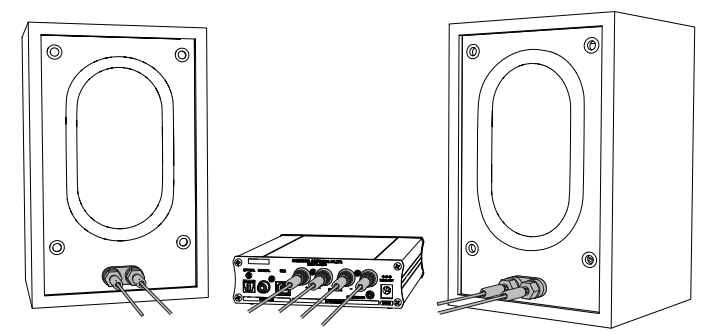

## 保護回路について

4Ωのスピーカーを大音量で鳴らすと保護回路が働くことがあります(スピーカー出 力が停止し、電源ランプが約3秒間点滅)。その場合、音量を下げてください。

## ■ バナナプラグの場合

プラグをスピーカー端子に差し込みます。

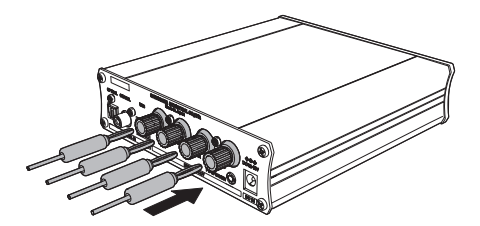

## ■ Y 型端子の場合

ノブを左に回し緩め、Y 型端子を挟み、 ノブを右に締めます。

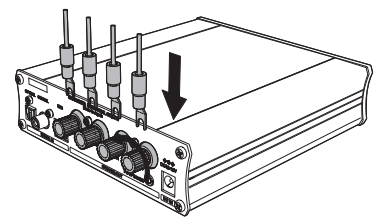

# サブウーファーの接続

「PC SPEAKER 端子」に接続します。サブウーファーを使用する場合のみ接続して ください。

# アクティブスピーカーの接続

## 接続する前に

①ヘッドホンを接続している場合は、抜いてください。
 ②スピーカーの電源を切ってから、本機へのプラグの抜き差しを行ってください(雑音の発生を避けるため)。

アクティブスピーカーのアナログケーブルで 「PC SPEAKER 端子」に接続します。 USB 接続のアクティブスピーカーは接続できません。

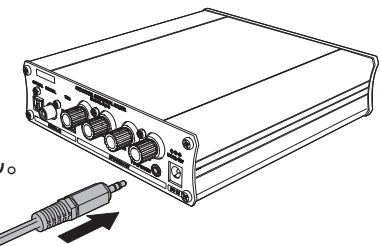

アクティブスピーカーを「PC SPEAKER 端子」に接続またはプラグを抜いた時は、 スピーカー音量が最小値(00)にリセットされます。スピーカー音量を再度調節し てください。

# ヘッドホンの接続

ヘッドホンの 3.5mm プラグで「ヘッドホン端子」に接続します。ヘッドホンのプラ グを差し込むと、「SPEAKER 端子」および「PC SPEAKER 端子」からは音が出 なくなります。

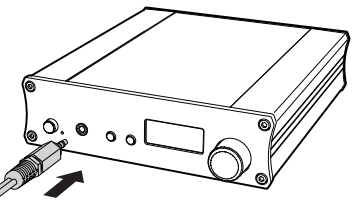

# パソコンの接続(USB)

本機の電源を切った状態で、本機の「USB 端子」とパソコンを USB ケーブルで 接続します。USB ケーブル(Type-B)は別途ご用意ください。長さ 2m以下の ケーブルをお使いください。

 Mac については「Mac で再生」(→P16)を ご覧ください。

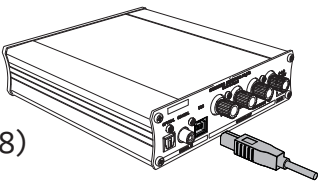

Windows については「Windows で再生」(→P18)
 をご覧ください。

Windows でハイレゾ PCM や DSD を再生する場合は、本機を 接続する前に「専用ドライバー」をインストールする必要があり ます。くわしくは (→P19) をご覧ください。 Mac での再生にドライバーは必要ありません。

# オーディオ機器の接続(光デジタル音声出力端子付き / OPTICAL)

本機の電源を切った状態で、本機の「OPTICAL 端子」に角型光デジタル (TOS-Link)ケーブルで接続します。光デジタルケーブルは別途ご用意ください。 ※丸ピン型の光デジタルケーブルは使用できません。 ※音声再生は(→P24)をご覧ください。

## オーディオ機器の接続(同軸デジタル音声出力端子付き / COAXIAL)

本機の電源を切った状態で、本機の「COAXIAL 端子」に同軸デジタルケーブル で接続します。同軸デジタルケーブルは別途ご用意ください。 ※音声再生は(→P25)をご覧ください。

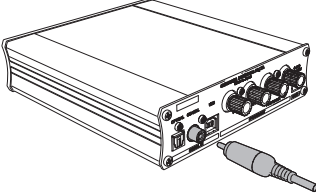

# AC アダプターの接続

付属の AC アダプターを本機の「DC IN 端子」に接続し、家庭用電源コンセントに 差し込みます。

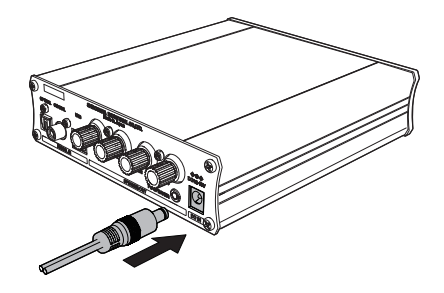

リモコンの操作

リモコンを使用する場合は、本体の電源スイッチは押したままにしてください。

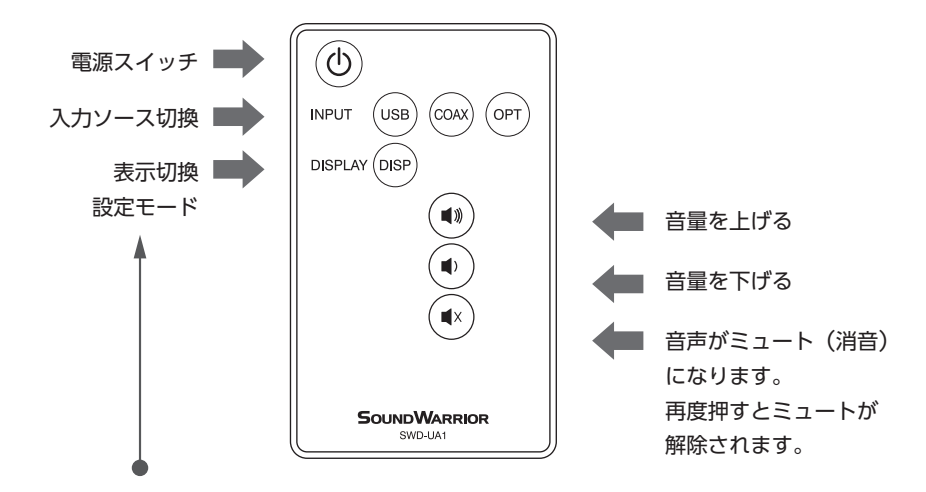

- ・ ディスプレイの表示を切り換えます。くわしくは (⇒P26) をご覧ください。
- 2 秒以上の長押しで「設定モード」になります。くわしくは (→P27) をご覧ください。

## **SOUNDWARRIOR**

# 基本操作

# 基本操作

# 1 電源を入れる 本機の「電源スイッチ」を押します。 電源ランプが点灯していると、電源が入っている状態です。 ・ リモコンの電源スイッチ ① でも操作できます。 リモコンを使用する場合、本体の電源スイッチは押したままにしてください。

電源をオンにすると、ディスプレイに SOUNDWARRIOR のロゴと型番が 表示された後に、「音声信号の情報」の表示になります。

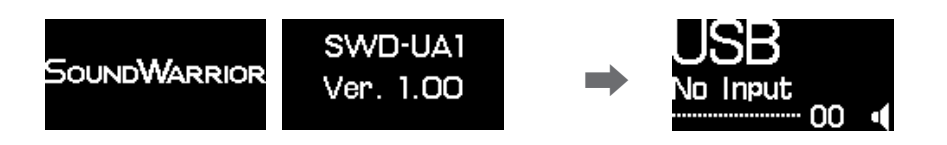

# 2 入力ソースを選ぶ

「INPUT ボタン」を押して、接続した機器の出力 方式に合わせて、入力ソースを選びます。ボタン を押すごとにディスプレイの表示が変わります。

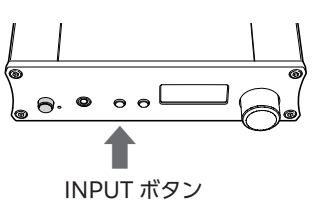

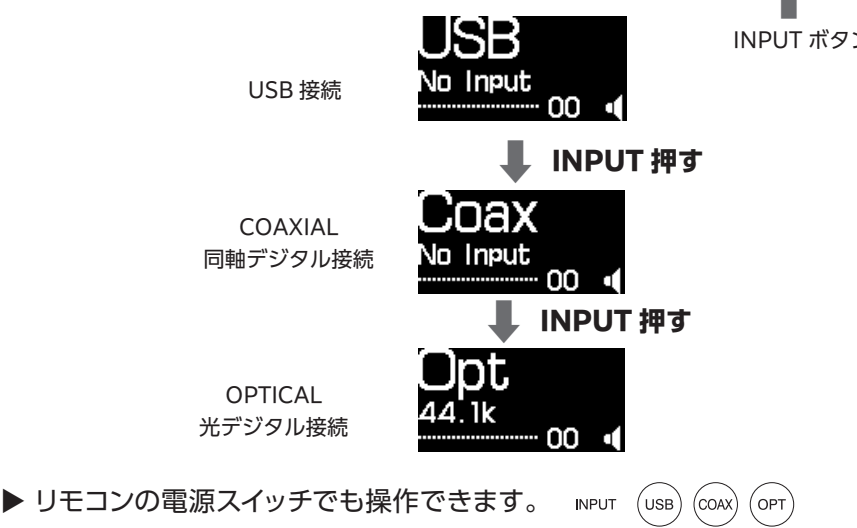

# 3 音量を調節する

※VOLUME つまみは「設定モード」の操作でも利用するため、 止まることなく回転しますが故障ではありません。

▶ リモコンの電源スイッチでも操作できます。 (●)(●)

ディスプレイ表示(例) -

## ■ ヘッドホンを接続したとき

「ヘッドホン」のアイコンが表示され音量調整できます。 ヘッドホン接続中に変更した音量値は、ヘッドホン接続 中のみ有効です。

ヘッドホン接続中はスピーカーおよび PC スピーカーの 音声は出力されません。

## ■ ヘッドホンが未接続のとき

「スピーカー」のアイコンが表示され、スピーカーや アクティブスピーカーの音量調節ができます。 変更した音量値はスピーカー出力及び PC スピーカー 出力にのみ有効です。

## ■ ミュート(消音)する

ー時的に音を消す場合は、リモコンの 「ミュート」ボタン (■×) を押して下さい。 再度押すとミュートが解除されます。

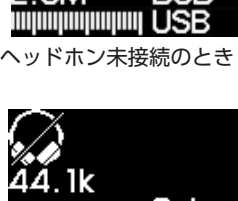

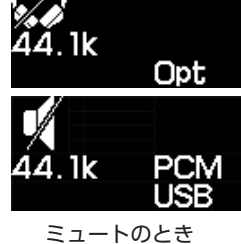

# 4 電源を切る

本機またはリモコンの「電源スイッチ」を押します。電源が切れると電源ラン プが消灯します。

- ・リモコンで電源を切った後は、わずかに電力を消費します。
- ・リモコンで電源を切った場合は、リモコンで電源を入れることができます。

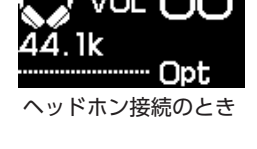

VOLUME つまみ

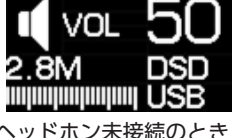

# 再生のしかた

Mac で再生

**対応 OS:** macOS 10.15 (Catalina)、macOS 11 (Big Sur) ※対応 OS などの最新情報は SOUNDWARRIOR の Web サイトでご確認ください。 https://soundwarrior.jp/products/swd-ua1/ ※Mac でのハイレゾ PCM や DSD の再生に、専用ドライバーはいりません。

# 接続する前に本機の電源を切ってください。

# 1 Mac と接続する

- USB ケーブルで接続する 本機の電源を切った状態で、本機の USB 端子と パソコンを USB ケーブルで接続します。
   ※USB ケーブル (Type-B) は別途ご用意ください。
   ※長さ 2m以下のケーブルをお使いください。
- ② 本機の電源を入れる

本機の「電源ボタン」を押します。

- ③ **入力ソースの切替** [INPUT ボタン](入力ソース切替)を押して、 [USB] を選択します。

電源スイッチ INPUT ボタン

2 サウンドデバイスを設定をする

Mac の [システム環境設]を開き、
 [サウンド]を開く。

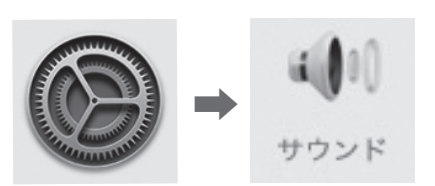

②[ 出力 ] の [SOUND WARRIOR USBDAC」を選ぶ。

|      | 70×F            | 17:21 3.5 3 | Uh .    |  |
|------|-----------------|-------------|---------|--|
| 7727 | COLUMN AND A    |             |         |  |
| 1.0  |                 |             |         |  |
| ABX  | Ľ-ħ-            | /18.        |         |  |
| 2008 | 3 WARROW LODGAC | V98         |         |  |
|      | 77952;          |             | •       |  |
|      |                 |             |         |  |
|      | 108.4           |             | 141.038 |  |

# 3 サンプリング周波数を設定する

「ミュージック」アプリや Web ブラウザの音声を聴く場合、サンプリング周 波数は Mac の設定に依存するので、Mac 側で設定をします。 ※ JRiver Media Center、Audivana など一部の再生ソフトは、Mac のサ ンプリング周波数設定の影響を受けないため、以下の設定は不要です。

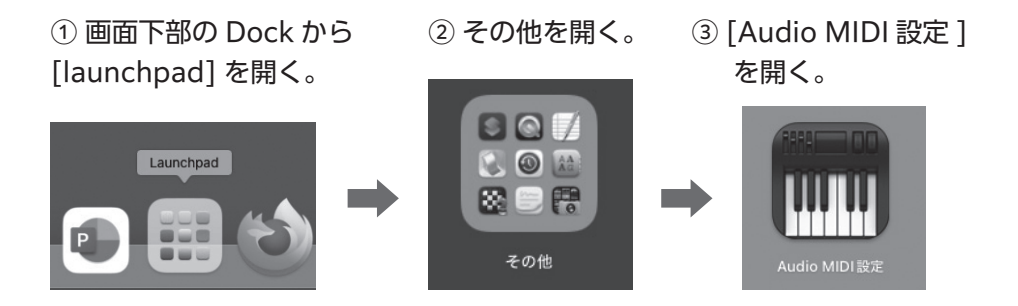

④ [SOUND WARRIOR USBDAC」を選ぶ。

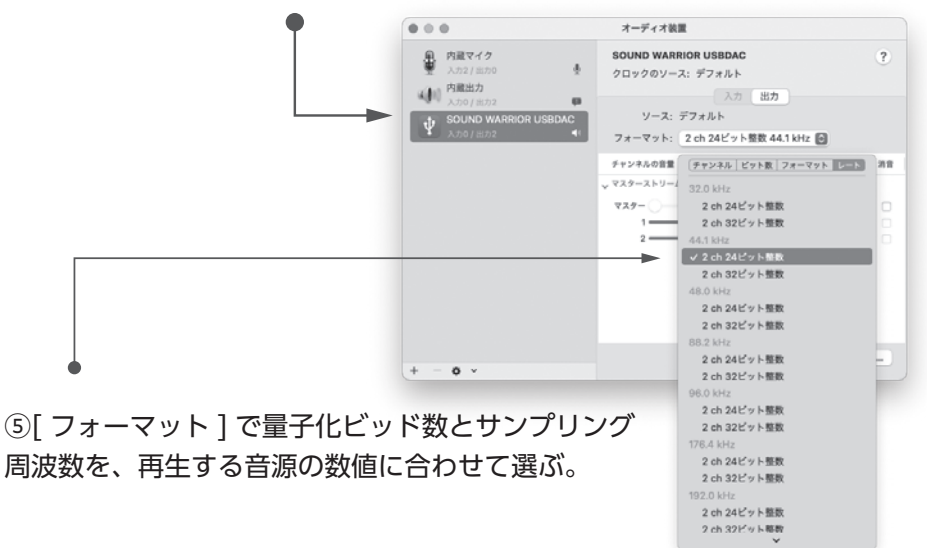

# 4 再生する

お好みの再生ソフトで音声を再生してください。 再生時に大音量にならないよう、本機の音量をしぼってください。

# Windows で再生

対応 OS: Windows 10 (Windows 8.1 以前の OS では使用できません) 対応 OS などの最新情報は SOUNDWARRIOR の Web サイトでご確認ください。 https://soundwarrior.jp/products/swd-ua1/ ※USB オーディオ転送技術「Bulk Pet( バルクペット )」には対応していません。

# ハイレゾ PCM や DSD の再生に必要なもの

Windows パソコンでハイレゾ PCM や DSD を再生する場合には、 専用ドライバーと ASIO 対応の再生ソフトが必要です。

## ① 専用ドライバー

専用ドライバーをインストールすることで、高音質インターフェイスの ASIO(Audio Streaming Input Output) が使用可能になります。 ※本機とパソコンを接続する前に、インストールしてください。 ※バージョン 1.0.16.46 より古い SIC USB Audio ドライバーは使用できま せん。古いドライバーをアンインストールしてから、最新のドライバーをイン ストールしてください。

## ② ASIO 対応の再生ソフト

高音質インターフェイスの ASIO(Audio Streaming Input Output) に対応した再生ソフト(Foobar2000、JRiver Media Center、Ausirvana、 Music Center for PC など)を入手して再生してください。

ハイレゾ PCM や DSD の再生ではない場合は、専用ドライバーをインストールす る必要はありません。「専用ドライバーをインストールせずに聴く」(→P22)を ご覧ください。

- iTunes で聴く場合。
- Web ブラウザ (Microsoft Edge、Firefox、Google Chrome など) で YouTube などを聴く場合。

# 専用ドライバーのインストール (Windows のみ)

パソコンと本機が USB 接続されていない状態でインストールしてください。

## SOUNDWARRIORの Web サイトからドライバーをダウンロードしてください。

https://soundwarrior.jp/products/swd-ua1/

 
 ① ダウンロードしたファイルを ダブルクリックし、[開く(O)]を選ぶ。

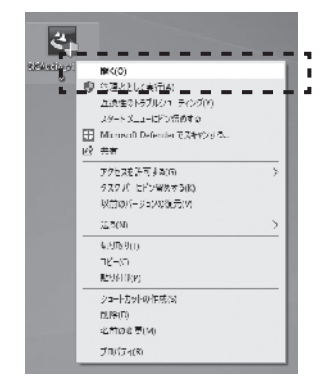

# ③[次へ(N)>]をクリック。

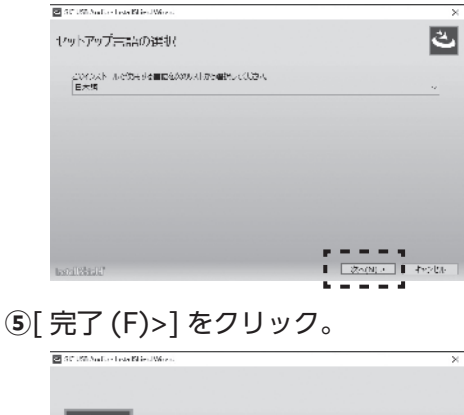

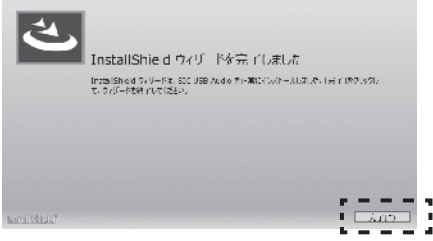

(2) [はい]をクリック。

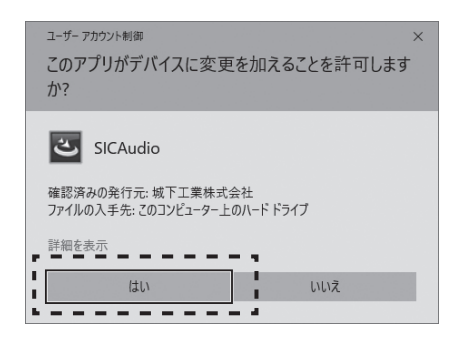

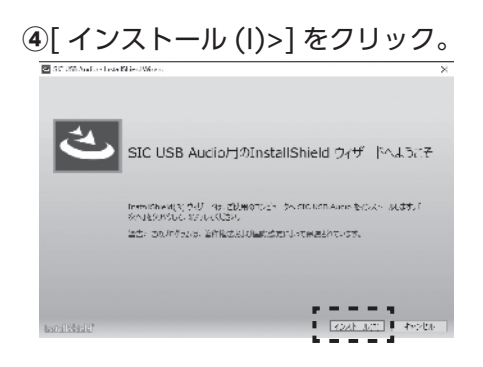

20

## **SOUNDWARRIOR**

1 Windows と接続する

# 接続する前に本機の電源を切ってください。

## ① USB ケーブルで接続する

本機の電源を切った状態で、本機の USB 端子と パソコンを USB ケーブルで接続します。 ※USB ケーブル (Type-B) は別途ご用意ください。 ※長さ 2m以下のケーブルをお使いください。

## ② 本機の電源を入れる

本機の「電源ボタン」を押します。

## ③ 入力ソースの切替

[INPUT ボタン] (入力ソース切替)を押して、 「USB」を選択します。

# 2 デバイスのセットアップ

パソコン画面が「デバイスのセットアップ」状態になります。セットアップが 完了するまでしばらくお待ちください。

① パソコンの画面上に「デバイスの セットアップ」が表示されます。

完了すると「デバイスの準備ができました」が表示されます。

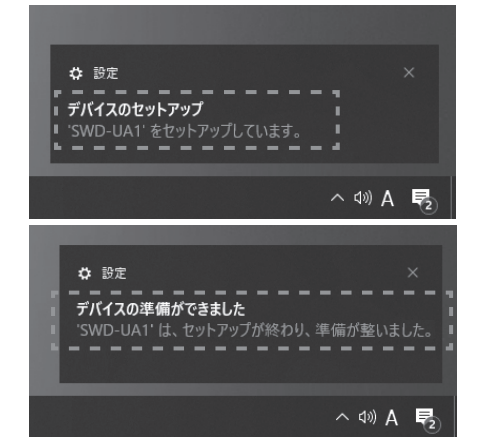

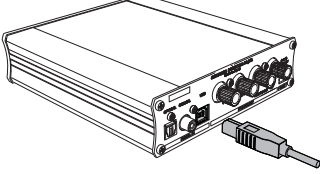

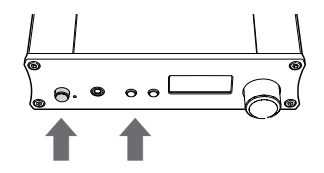

電源スイッチ INPUT ボタン

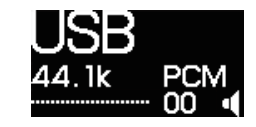

# 3 本機との接続を確認する

パソコンから本機が正しく認識されているか を確認します。

パソコン画面のスタートボタンを右クリック
 デバイスマネージャー(M)」を選びます。

| 910 | 24             |
|-----|----------------|
| SIC | アプリと機能(F)      |
|     | 電源オプション(O)     |
|     | イベント ビューアー(V)  |
|     | システム(Y)        |
|     | デバイス マネージャー(M) |
|     |                |
|     | ディスクの管理(K)     |
|     | コンピューターの管理(G)  |

②「サウンド、ビデオ、およびゲームコントローラー」を展開し、本機を確認します。

「SWD-UA1 USB Audio (Isoch)」が 表示されていたら、本機が正しく認識さ れています。

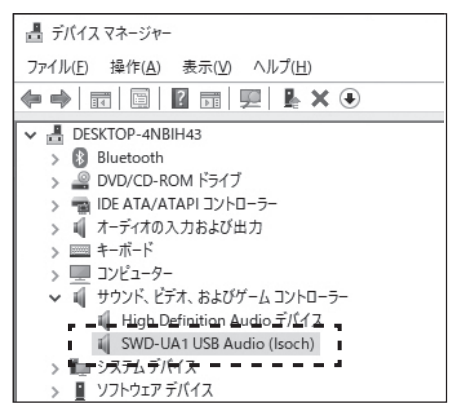

「SOUND WARRIOR USBDAC」と表示されていたら、専用ドライバーが インストールされていません。専用ドライバーをインストールしてください。 (◆P19) をご覧ください。

## 4 再生する

ハイレゾ PCM や DSD の再生には ASIO 対応の再生ソフトが必要です。再生 ソフトを入手し、再生してください。 再生時に大音量にならないよう、本機の音量をしぼってください。

# 専用ドライバーをインストールせずに聴く

iTunes や Web ブラウザで YouTube などを聴く場合は、専用ドライバーのインス トールは必要ありません。

**1** Windows パソコンと接続する (→P20)をご覧ください。

**2 デバイスのセットアップ (→**P20)をご覧ください。

3 スピーカーの設定

タスクバーのスピーカーアイコンをクリックし、 「スピーカー (SOUND WARRIOR USBDAC)」を選択します。

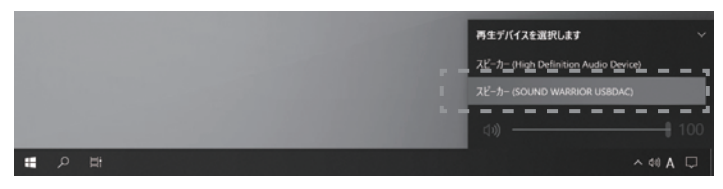

4 本機との接続を確認する

パソコンから本機が正しく認識されているか を確認します。

パソコン画面のスタートボタンを右クリック
 デバイスマネージャー (M)」を選びます。

「サウンド、ビデオ、およびゲームコントローラー」を展開し、本機を確認します。

「SOUND WARRIOR USBDAC」が 表示されていたら、本機が正しく認識さ れています。

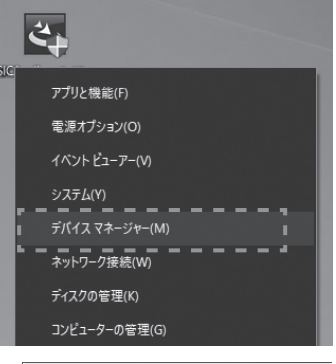

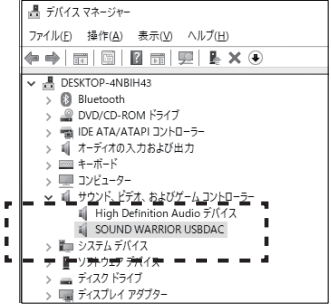

# 5 再生する

再生時に大音量にならないよう、本機の音量をしぼってください。

# バッファサイズを調節する

再生時に音が途切れやすい場合は、バッファサイズを調節してください。 通常は変更の必要はありません。

① コントロールパネルを開く。

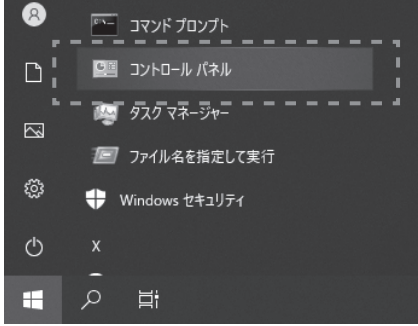

## ②「ハードウェアとサウンド」と開く。

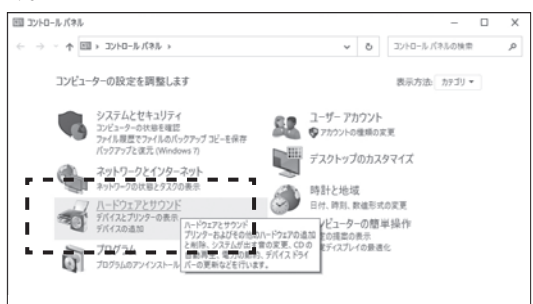

③「SIC UAB Audio Control Panel」を開く。

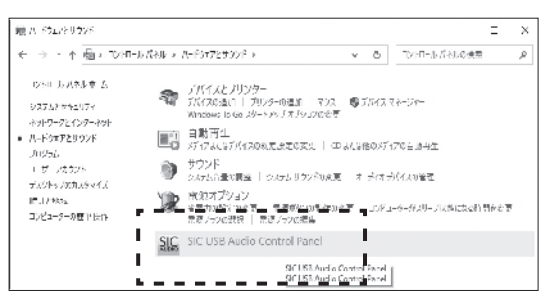

 ④ バッファサイズを調節する。
 「Buffer Size」の設定値を大き くすると音が途切れにくくなり ます。

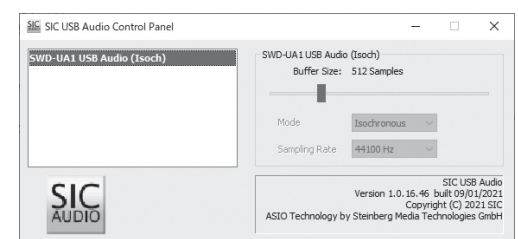

# オーディオ機器で再生(光デジタル音声出力端子付き / OPTICAL)

OPTICAL(光デジタル)出力端子のあるテレビ、DVD プレーヤー、BD プレーヤーなど。

## 接続する前に本機の電源を切ってください。

# **1** オーディオ機器 (OPTICAL) と接続する

# ① 角型デジタル (TOS-Link) ケーブルで接続する

テレビなどの光デジタル出力端子と、本機の OPTICAL 入力端子と角型デジタル (TOS-Link) ケーブルで接続します。 ※光デジタルケーブルは別途ご用意ください。 ※丸ピン型の光デジタルケーブルは使用できません。

## ② 本機の電源を入れる

本機の「電源ボタン」を押します。

## ③ 入力ソースの切替

[INPUT ボタン] (入力ソース切替)を押して、 「Opt」を選択します。

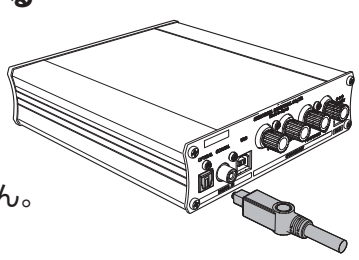

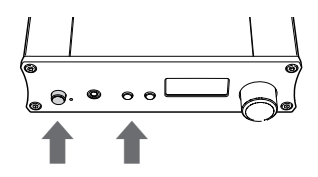

電源スイッチ INPUT ボタン

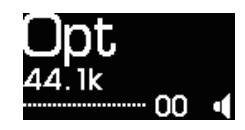

# 2 再生する

再生時に大音量にならないよう、本機の音量をしぼっ てください。

# 入力音声信号について

本機が対応しているのはリニア PCM 信号 (LPCM)です。 AC-3 や DTS など、リニア PCM 信号以外の信号は認識できません。 ご使用のオーディオ機器の設定をご確認ください。

# オーディオ機器で再生(同軸デジタル音声出力端子付き/COAXIAL)

COAXIAL (同軸デジタル) 出力端子のある CD プレーヤー、デジタルコーダーなど。

## 接続する前に本機の電源を切ってください。

## ┨ オーディオ機器 (COAXIAL) と接続する

## 1 同軸デジタルケーブルで接続する

CD プレーヤーなどの同軸デジタル出力端子と、 本機の COAXIAL 入力端子と同軸デジタル ケーブルで接続します。 ※同軸デジタルケーブルは別途ご用意ください。

## ② 本機の電源を入れる

本機の「電源ボタン」を押します。

## ③ 入力ソースの切替

[INPUT ボタン] (入力ソース切替) を押して、 「Coax」を選択します。

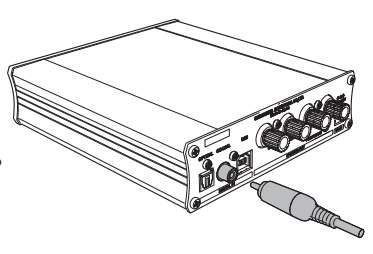

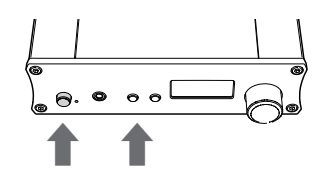

電源スイッチ INPUT ボタン

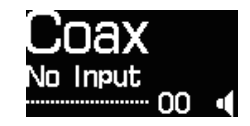

# 2 再生する

再生時に大音量にならないよう、本機の音量をしぼっ てください。

## Emph 表示について

OPTICAL または COAXIAL を選 択中、プリエンファシスが検出さ れると「Emph」と表示されます。

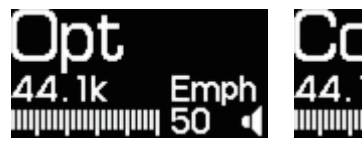

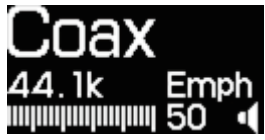

ディスプレイ

ディスプレイ

「音声信号の情報」や「設定モード」のメニュー画面が表示されます。

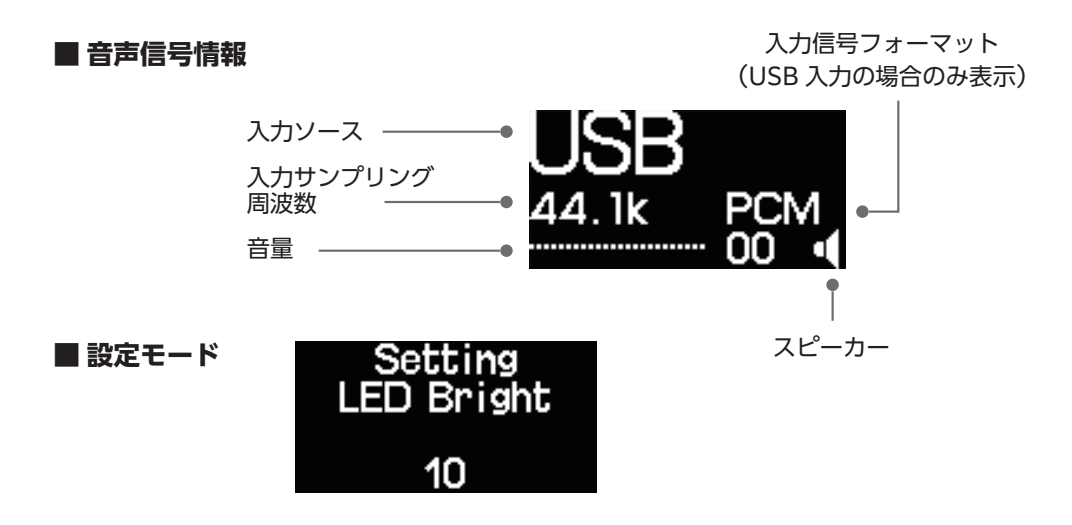

# 表示切換

大きく表示したい情報を、本体またはリモコンの [DISP ボタン ] で上段に移動 させることができます。

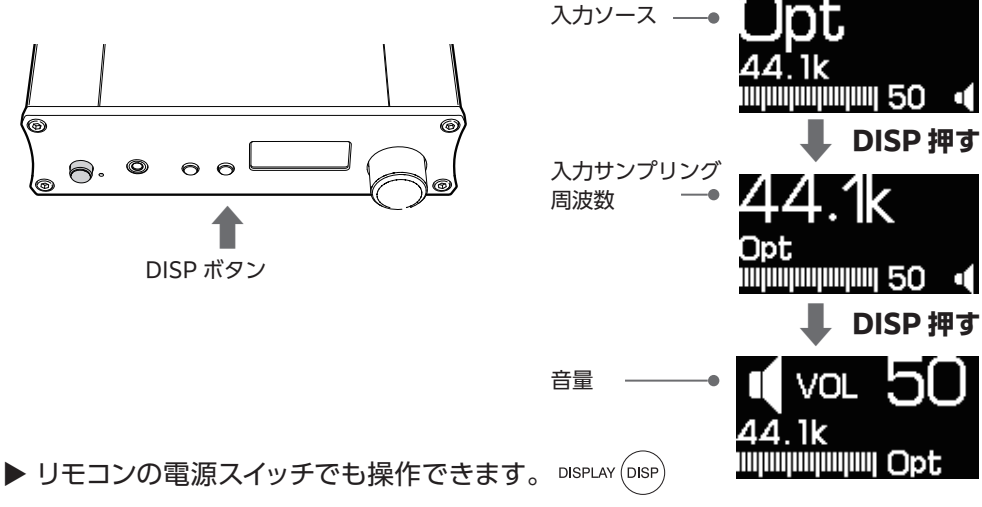

# 設定モード

ディスプレイの明るさなどの設定の変更ができます。

- [DISP ボタン]を2秒以上長押し「設定モード」にします。
- ・[VOLUME(音量調節つまみ)]で段階数値や有効/無効の変更を行います。
- ・[DISP ボタン]を押し、次の設定項目に移動します。

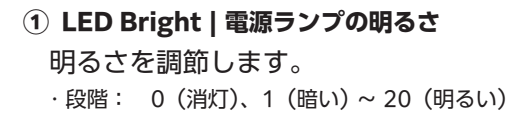

## ② Disp Bright | ディスプレイの明るさ

明るさを調節します。

・段階: 00(暗い)~100(明るい)

## ③ Screen Saver | スクリーンセイバー

スクリーンセーバーの有効/無効を変更します。

- ·ON:最後の操作から約1時間後に有効になる。
- ·OFF:スクリーンセーバーが無効になる。
- ・Display Off: 最後の操作から約 10 分後に表示が消える。

## ④ Low EMI | スピーカー出力の放射ノイズ

本機を使用中にラジオなどの雑音が入る場合は、低 EMIモードを有効にしてください。スピーカーケーブ ルからの放射ノイズが低減されます。

- · OFF: 低 EMI モードが無効になる。
- ・ON:低 EMI モードが有効になり、放射ノイズが低減される。 ※十分な効果が得られない場合もあります。

## ⑤ 音声信号の情報の表示

最後の設定項目まで行き [DISP ボタン] を押すと、 通常のディスプレイ情報(音声信号の情報)の表示 に戻ります。

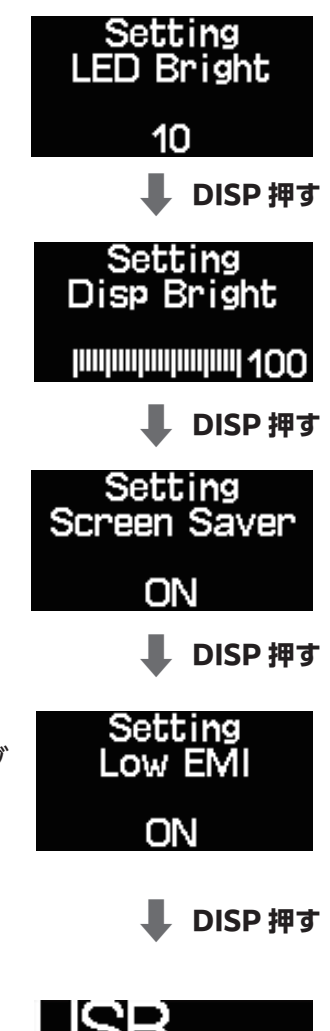

# ディスプレイの表示(例)

## ■ 入力信号がないとき

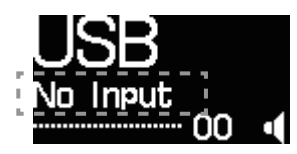

## ■ 入力音声信号が PCM

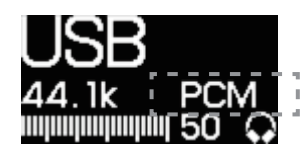

## ■ 入力音声信号が DSD

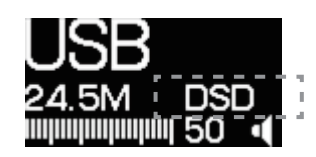

## ■ COAXIAL 端子を選択

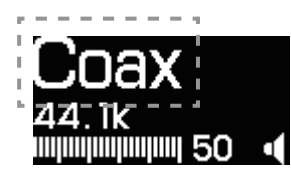

## ■ OPTICAL 端子を選択

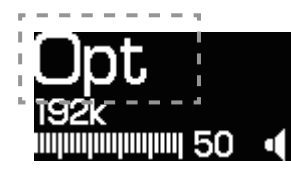

## 「No Input」と表示

- ・ USB: USB 接続(USB 端子)を選択中
- No Input : 入力信号なし
- 00:音量が最小値の 00
- スピーカーマーク: ヘッドホン未接続

## 「PCM」と表示

- ・ USB: USB 接続(USB 端子)を選択中
- ・ 44.1k:入力サンプリング周波数が 44.1k
- ・ PCM:入力音声信号が PCM
- ・ 50:音量が最大値の 50
- ヘッドホンマーク:ヘッドホン接続中

## 「DSD」と表示

- ・ USB: USB 接続(USB 端子)を選択中
- 24.5M:入力サンプリング周波数が 24.5M
- ・ DSD:入力音声信号が DSD
- ・ 50:音量が最大値の 50
- スピーカーマーク: ヘッドホン未接続

## 「Coax」と表示

- Coax:同軸デジタル接続(COAXIAL 端子)を選択中
- ・ 44.1k:入力サンプリング周波数が 44.1k
- ・ 50:音量が最大値の 50
- スピーカーマーク: ヘッドホン未接続

## 「Opt」と表示

- Opt:光デジタル接続(OPTICAL 端子)を選択中
- 192k:入力サンプリング周波数が 192k
- ・ 50:音量が最大値の 50
- スピーカーマーク: ヘッドホン未接続

※入力音声信号 (PCM/DSD) の表示は、USB 接続のみ。※情報の表示切換は [DISP ボタン ] でできます (◆P26)

■ ヘッドホン未接続

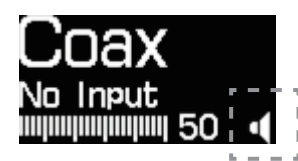

- 「スピーカーマーク」が表示
  - Coax:同軸デジタル接続(COAXIAL端子)を選択中
  - No Input:入力信号なし
  - 50:音量が最大値の 50
  - スピーカーマーク: ヘッドホン未接続

・ USB: USB 接続(USB 端子)を選択中
・ 44.1k: 入力サンプリング周波数が 44.1k

ヘッドホンマーク:ヘッドホン接続中

■ ヘッドホンを接続

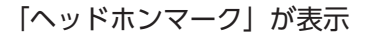

50:音量が最大値の50

USB 44.1k PCM -11101 50 ; G

■ 音量

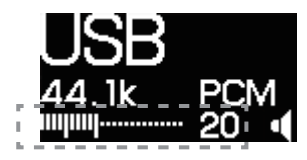

## ■ スピーカーをミュート

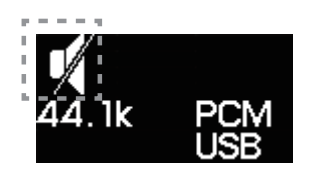

■ プリエンファシスを検出

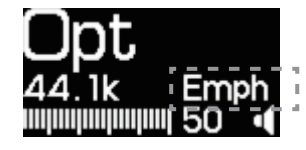

## 数字とバーで表示

- ・ USB: USB 接続(USB 端子)を選択中
- 44.1k:入力サンプリング周波数が 44.1k
- PCM:入力音声信号が PCM
- ・ 20:音量が 20 (最大値は 50)

## 「スピーカーマーク」に斜線

- スピーカーマーク:斜線で表示されミュート(消音)
- ・ 44.1k:入力サンプリング周波数が 44.1k
- PCM:入力音声信号が PCM
- ・ USB: USB 接続(USB 端子)を選択中

「Emph」と表示

- Opt:光デジタル接続(OPTICAL 端子)を選択中
- 44.1k:入力サンプリング周波数が 44.1k
- ・ 50:音量が最大値の 50
- Emph:プリエンファシスを検出
- スピーカーマーク: ヘッドホン未接続

# お困りの時は

## ■ パソコンで正しく認識されない(Windows)

| 原因として主に考えられること      | 対処方法                                   |
|---------------------|----------------------------------------|
|                     | 対応 OS は Windows10 です。Windows8.1 以前の OS |
|                     | では使用できません。                             |
| 接続に失敗している。          | 本機の電源を切り、パソコンを再起動してから再度接続し             |
|                     | てください。                                 |
| 旧バージョンのドライバーがインストール | バージョン 1.0.16.46 より古いドライバーでは使用できませ      |
| されている。              | ん。USB ケーブルを抜き古いドライバーをアンインストール          |
|                     | し、最新のドライバーをインストールしてください。(◆P19)         |

## ■ サンプリング周波数の表示が音源と違う(Windows)

| 原因として主に考えられること         | 対処方法                                |
|------------------------|-------------------------------------|
| ASIO 非対応の再生ソフトで再生してい   | 専用ドライバーと ASIO 対応の再生ソフトが必要です。再生      |
| る。または ASIO が有効になっていない。 | ソフトでの出力デバイス(Device) の設定は「ASIO - SIC |
|                        | USB Audio」を選んでください。                 |
| Web ブラウザでストリーミング再生して   | Web ブラウザは ASIO 非対応です。サンプリング周波数      |
| いる。                    | は Windows のサウンド設定で変更してください。         |

## ■ サンプリング周波数の表示が音源と違う(Mac)

| 原因として主に考えられること       | 対処方法                              |
|----------------------|-----------------------------------|
| Web ブラウザでストリーミング再生して | サンプリング周波数は Mac のサウンド設定に依存します。     |
| いる。                  | Mac の「Auido MIDI」で変更してください。(➡P17) |

## ■ 入力信号が認識されない(Optical / Coaxal)

| 原因として主に考えられること        | 対処方法                              |
|-----------------------|-----------------------------------|
| リニア PCM(LPCM)データではない。 | 本機が対応しているのはリニア PCM 信号 (LPCM) です。  |
|                       | AC-3 や DTS などリニア PCM 信号以外の信号は認識でき |
|                       | ません。ご使用のデジタル機器の設定をご確認ください。        |
| ケーブルに異常がある            | ケーブルがきちんと差し込まれているかご確認ください。        |
|                       | ケーブルが断線していないかご確認ください。             |
| 出力側の機器に問題がある。         | 出力側の機器の状態をご確認下さい。                 |

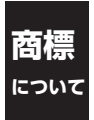

DSD はソニー株式会社の商標です。

Microsoft、Windows は、米国 Microsoft Corporation の米国及びその他の国における登録商標です。 Mac、macOS は、米国および他の国々で登録された Apple Inc. の商標です。

ASIO は Steinberg Media Technologies GmbH の登録商標です。

# 主な仕様

#### ■ 一般

電源 電源電圧 消費電力 外形寸法

本体質量 動作温度環境

#### ■入力

USB 端子 PCM サンプリング周波数 PCM 量子化ビット数 DSD サンプリング周波数

COAXIAL / OPTICAL 端子 信号規格 サンプリング周波数 量子化ビット数

#### ■ 出力

SPEAKER 端子 最大出力 適合スピーカーインピーダンス

PC SPEAKER 端子 最大出力

PHONES 端子 最大出力 DC 12 V ~ 15 V 最大 35W、待機時 0.05w 146.5 mm (W) ×40 mm (H) ×165.6 mm (D) (突起物含まず) 146.5 mm (W) ×40 mm (H) ×202 mm (D) (突起物含む) 0.7 kg 5 ℃~ 40 ℃

TYPE B 44.1 / 48 / 88.2 / 96 / 176.4 / 192 / 352.8 / 384 kHz 16 / 24 / 32 bit 2.8224 / 5.6448 / 11.2896 MHz

RCA / 角型光コネクタ(TOS-Link) S/PDIF(IEC-60958)2ch リニア PCM 44.1 / 48 / 88.2 / 96 / 176.4 / 192 kHz 16 / 24 bit

4mm バナナプラグ対応端子 11W+11 W(1 kHz、1 %、8 Ω) 4 Ω~8 Ω

φ3.5 mm ミニジャック +11.0dBm (2.7Vrms)

φ3.5 mm ミニジャック 60 mW(1 kHz、1 %、40 Ω)

# アフターサービス

#### 保証期間中は

修理をご希望の際は保証書をご提示の上、下記の事 項を添えてお買い上げの販売店にご依頼ください。

- お名前
- お電話番号
- ご住所
- メールアドレス
- 製品名「SWD-UA1」
- シリアル番号(保証書に表示しています)
- 故障状況とご使用の環境

#### 保証期間が過ぎた時は

その他のお問い合わせ

修理が可能な場合は有償にて承ります。 お買い上げの販売店へご相談ください。

ご不明な点などについては、下記アドレス宛に メールにてご相談ください。

城下工業株式会社サポート係 userinfo@shiroshita.com

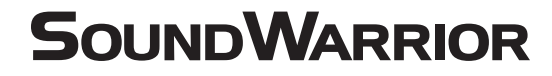

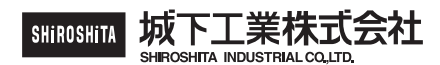

〒386-0015 長野県上田市常入 1-1-58 https://soundwarrior.jp/

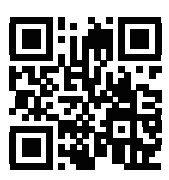

SoundWarrior.jp

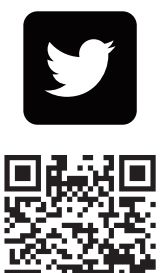

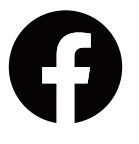

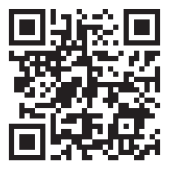

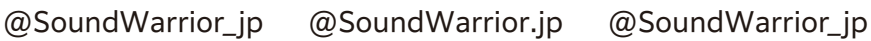

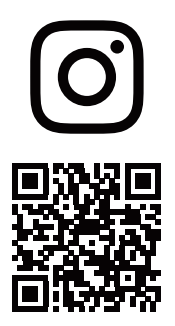

Printed In Japan 18QA0376B5